## **Un-Enroll From AutoPay**

If you want to stop having your FTMSA bills automatically withdrawn from your bank account, please follow the steps below.

1. Under Account Actions on the right side of the screen, click Manage AutoPay Settings

| 🖯 Enr  | olled in Auto | oPay |  |
|--------|---------------|------|--|
| 🖞 Cui  | rent Bill     |      |  |
| D Ace  | ount History  | /    |  |
| Le Ace | ount Usage    |      |  |
| 🗹 Enr  | oll in eBill  |      |  |

2. Under AutoPay Payment Method you will see a dropdown, Click on the dropdown and select Not Enrolled.

| AutoPay Settings |                                                                                                    |                        |  |
|------------------|----------------------------------------------------------------------------------------------------|------------------------|--|
|                  | If the withdrawal day you're selecting is today or in the past, the<br>AutoPay will not be drafted/charged until the next occurrence. If<br>you'd like to make a payment sooner, please make a one-time<br>payment prior to signing up for AutoPay. |                        |  |
|                  | Linked Accounts                                                                                                    | AutoPay Payment Method |  |
|                  | 2496-0<br>Account Name<br>Account Address                                                                                                    | My saved bank account  |  |
|                  | I Agree Cancel                                                                                                    |                        |  |

3. This will open up the AutoPay Terms and Agreement again (*These are the same ones you agreed to when signing up*). Scroll to the bottom of the screen and click **I Agree** 

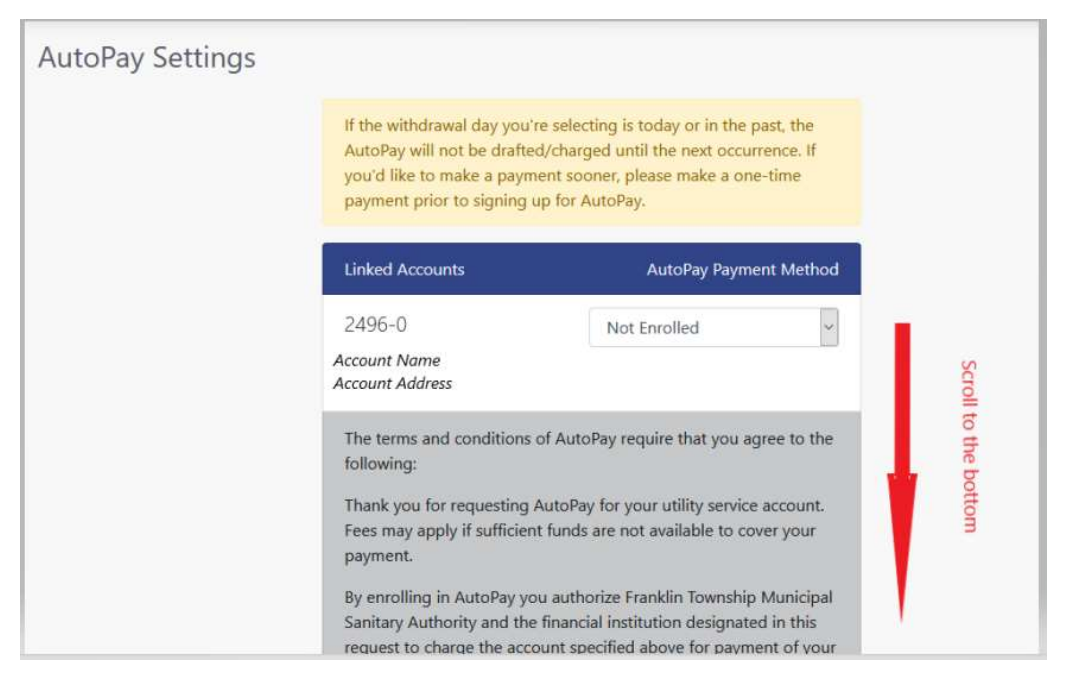

## 4. Click I Agree

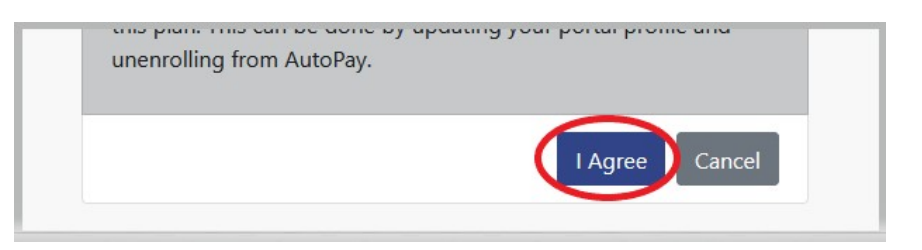

 Once you have clicked I Agree you will get a green notification bar letting you know your AutoPay Settings have been successfully saved & it will say Not Enrolled under AutoPay Payment Method

| AutoPay Settings |                                                                                                    |                                                                                                    |  |
|------------------|----------------------------------------------------------------------------------------------------|----------------------------------------------------------------------------------------------------|--|
|                  | If the withdrawal day you'r<br>AutoPay will not be drafted<br>you'd like to make a paym<br>payment prior to signing u | e selecting is today or in the past, the<br>d/charged until the next occurrence. If<br>ent sooner, please make a one-time<br>ip for AutoPay. |  |
|                  | Linked Accounts                                                                                                    | AutoPay Payment Method                                                                                                    |  |

## **Un-Enroll From AutoPay**

6. Click on Accounts on the left of the screen to return to your account main screen

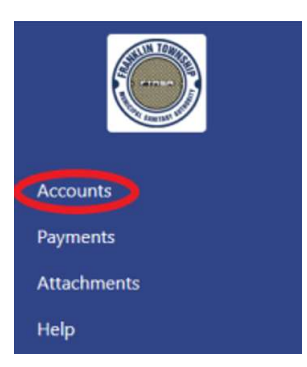

7. Under Account Details you will now have the option to Pay Now (to make one-time payments) or to Enroll in AutoPay

| Account Act   | ons    |  |
|---------------|--------|--|
| Pay Now       |        |  |
| 🛱 Current B   | 1      |  |
| D Account H   | istory |  |
| 네 Account U   | sage   |  |
| 🛛 Enroll in e | Bill   |  |
| C Enroll in A | utoPay |  |